# USING ISCSI CAKE WITH WINDOWS 2008 CORE

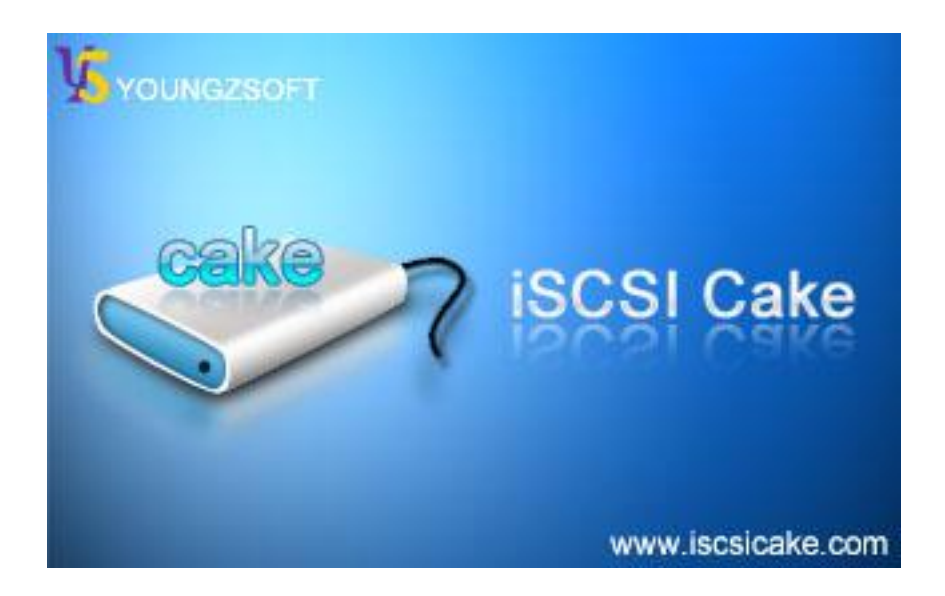

Feb., 2009, Youngzsoft

## CONTENTS

| Introduction                      | 3  |
|-----------------------------------|----|
| Extract Setup files of iSCSI Cake | 4  |
| Install iSCSI Cake on Server Core | 5  |
| Manage iSCSI Cake                 | 6  |
| Connect to iSCSI Cake             | 9  |
| Remove iSCSI Cake                 | 10 |
| Contact                           | 10 |

#### ISCSI Cake (CCDisk)

### INTRODUCTION

Server Core is one of the most innovative features of Microsoft Windows 2008. Server Core has a small, stable kernel which is enough to act as dedicated application server role, such as an iSCSI storage server. iSCSI Cake is a standard iSCSI target which supports a variety of storage resources including disk, partition, VMDK file, and image file. This paper provides instructions of configuring iSCSI Cake in Windows 2008 server core.

Figure 1 is the system setup which consists of 2 computers:

- A Windows 2008 as ISCSI Cake server. (In VMware station)
- A Windows XP as management consol.

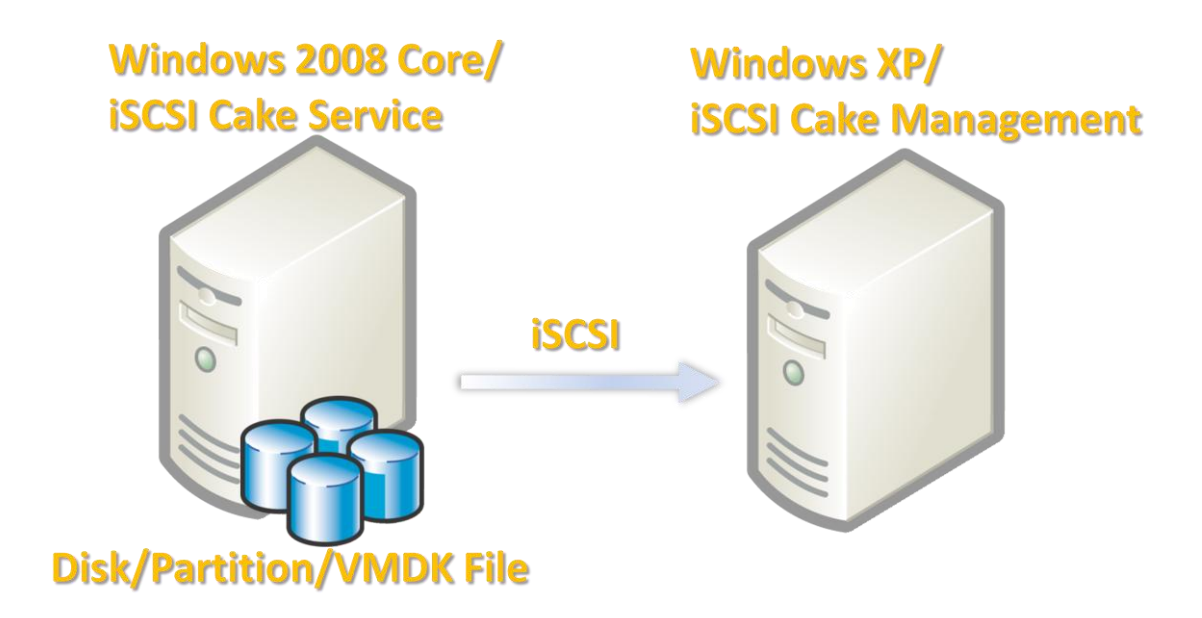

Figure 1. System setup.

## EXTRACT SETUP FILES OF ISCSI CAKE

Download the latest version from <u>http://www.iscsicake.com</u>. Install it on Windows XP machine. Open the management GUI and click "Setup" button to setup Admin password. The Admin password is necessary because iSCSI Cake does not allow remote management without password.

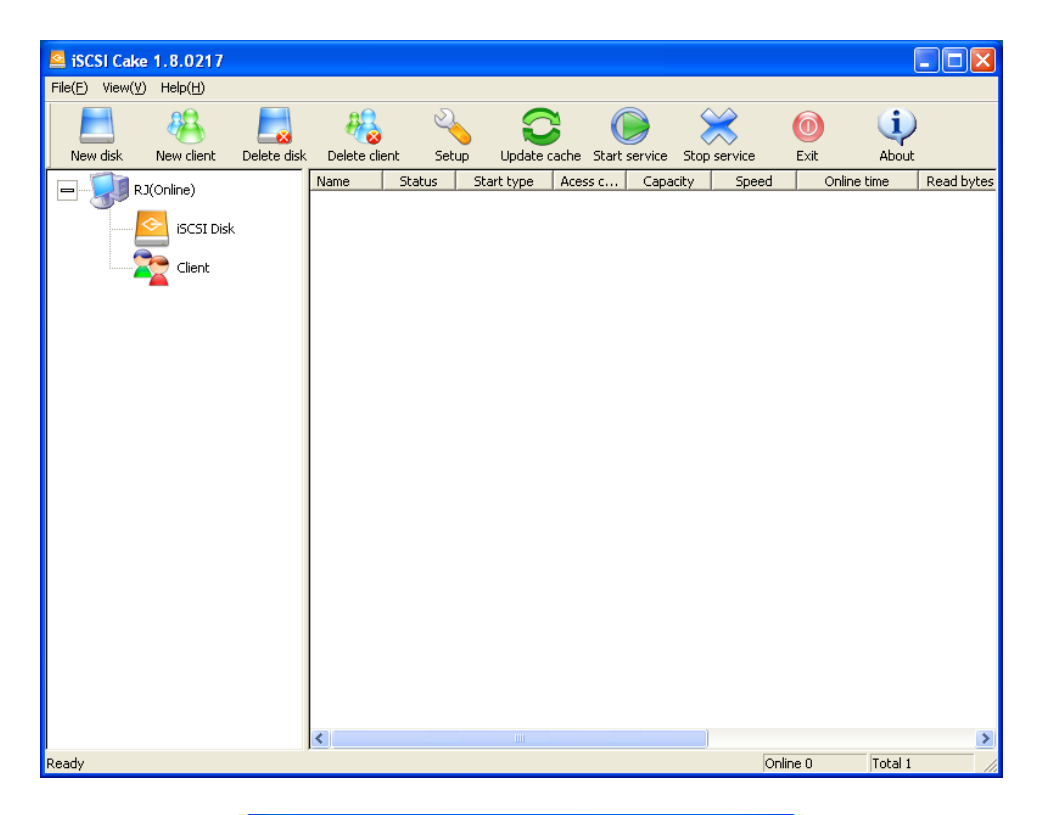

| Setup                                      |              | ×  |  |
|--------------------------------------------|--------------|----|--|
| [target setup]<br>Service port             | 3260         |    |  |
| Cache size                                 | 100          | мв |  |
| TCP_NO_DELAY                               | <b>v</b>     |    |  |
| Refresh interval                           | 5            | S  |  |
| Control port                               | 3258         |    |  |
| Admin password                             | ×××          |    |  |
| Super client passwd                        | *****        |    |  |
| [initiator setup]                          |              |    |  |
| 🔽 Enable local cache                       | 16           | МВ |  |
| C Memory cache                             |              |    |  |
| Oisk cache                                 | C:\CakeCache |    |  |
| 🔲 Save client data on server when shutdown |              |    |  |
| ✓ Cache write only                         |              |    |  |
| Update cache Save Cancel                   |              |    |  |

#### **INSTALL ISCSI CAKE ON SERVER CORE**

Share the iSCSI Cake installation folder on XP machine which is "C:\Program Files\iSCSI Cake" by default. In Windows 2008 Server Core, copy all files from XP machine to C:\iscsicake.

mkdir C:\iscsicake cd iscsic~1 xcopy /s "\\192.168.1.15\iSCSI Cake"

Install and start iSCSI Cake service.

cakeservice.exe /install

netstart cakeservice

Close firewall.

netsh advfirewall set allprofiles state off

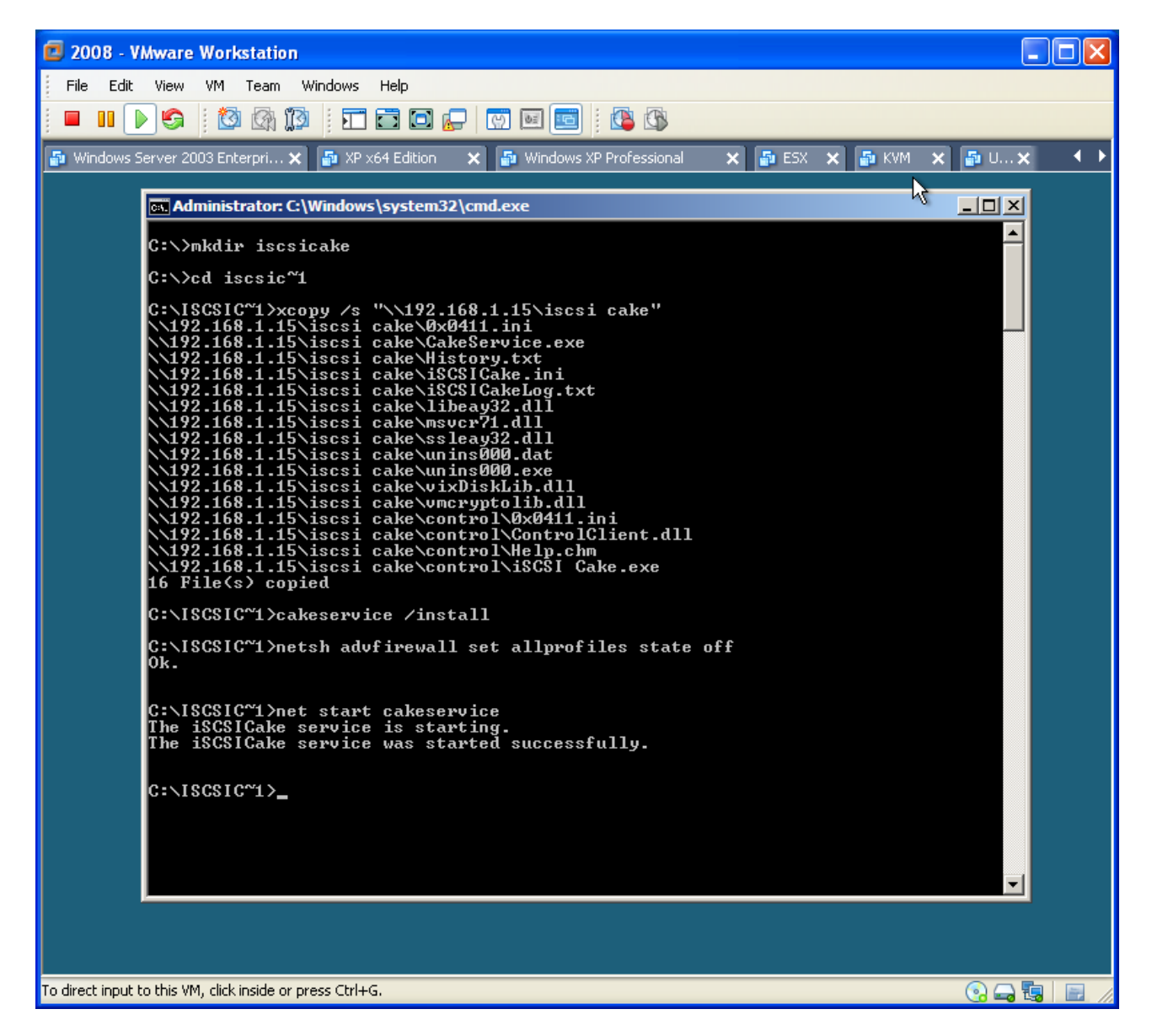

## MANAGE ISCSI CAKE

Open iSCSI Cake GUI on XP machine; change the Server IP to the address of Server Core. Log in with password.

| L | ogin                                  |                    |  |  |
|---|---------------------------------------|--------------------|--|--|
|   |                                       |                    |  |  |
|   | Server IP                             | 192 . 168 . 1 . 82 |  |  |
|   | Control port                          | 3258               |  |  |
|   | Password                              | xxx                |  |  |
|   | (Local control only without password) |                    |  |  |
|   |                                       | OK Cancel          |  |  |

Add a new disk using VMDK file. The Working dir and the path of the VMDK file need to be edited manually as shown in following figure.

| Disk Informatio          | n                                     | ×  |  |  |  |
|--------------------------|---------------------------------------|----|--|--|--|
| Disk information         |                                       |    |  |  |  |
| Name                     | Disk1                                 |    |  |  |  |
| Capacity                 | 10000                                 | МВ |  |  |  |
| Working dir              | C:\iscsicake\Disk1\                   |    |  |  |  |
| Source                   |                                       |    |  |  |  |
| C Partition              | · · · · · · · · · · · · · · · · · · · |    |  |  |  |
| C Disk                   | <b></b>                               |    |  |  |  |
| <ul> <li>File</li> </ul> | c:\iscsicake\filedisk                 |    |  |  |  |
| C Ramdisk                |                                       |    |  |  |  |
| Start type               | Auto                                  |    |  |  |  |
| 🔽 Auto access            | control                               |    |  |  |  |
| 🔽 Enable super client    |                                       |    |  |  |  |
| 🔽 Disable CHAI           | P                                     |    |  |  |  |
|                          | OK Canc                               | el |  |  |  |

VMDK file support needs <u>Microsoft Visual C++ 2005 Redistributable Package</u>. So download and install it if the error of following figure appears.

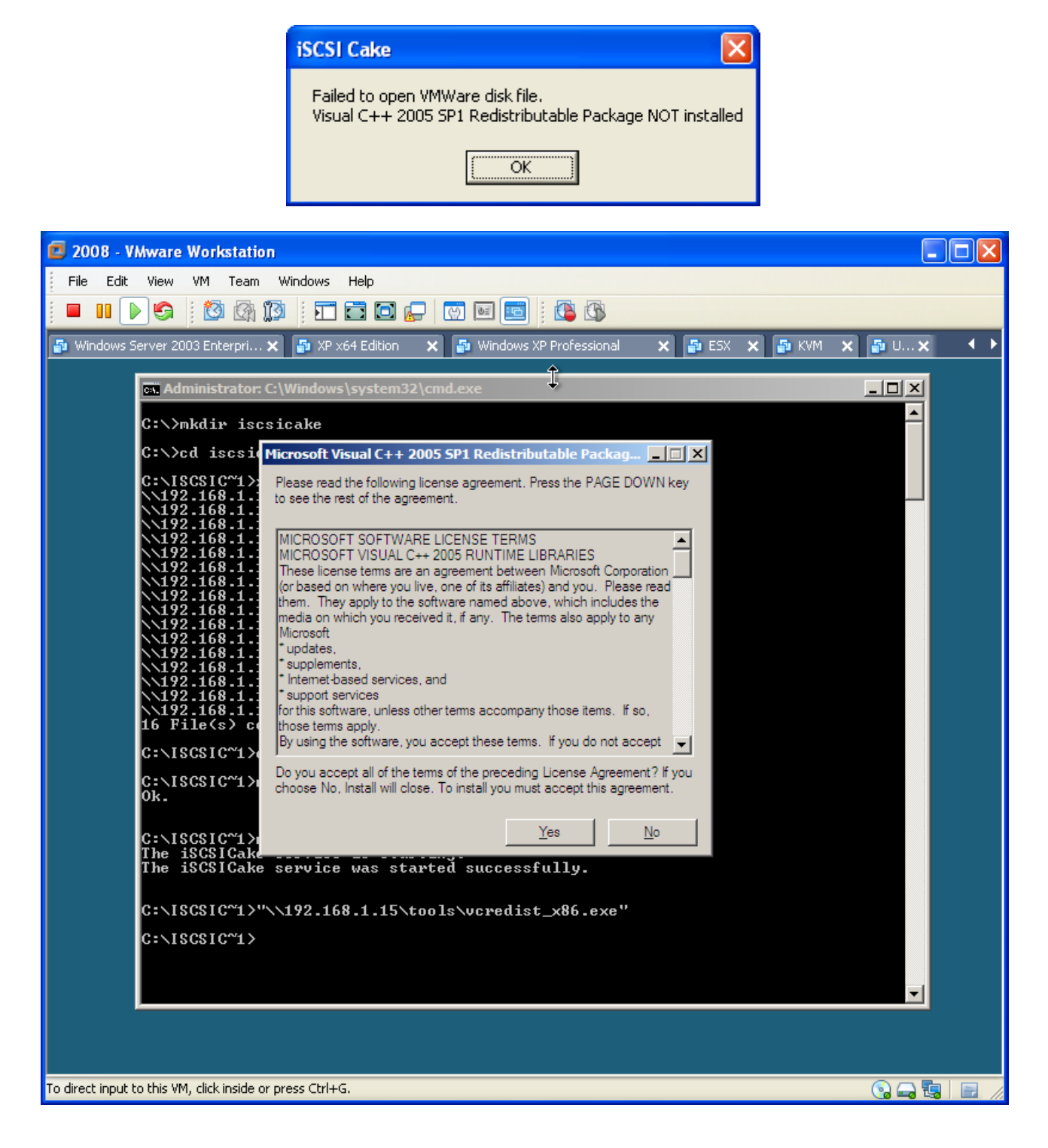

Here is the management GUI if the new iSCSI disk has been successfully created.

| SCSI Cake 1.8.0217 Trial day     | rs left: 15     |                 |                   |              |             |            |         |                            |                     |
|----------------------------------|-----------------|-----------------|-------------------|--------------|-------------|------------|---------|----------------------------|---------------------|
| File(E) View(⊻) Help( <u>H</u> ) |                 |                 |                   |              |             |            |         |                            |                     |
| New disk New client Delete dis   | k Delete client | Setup Update ca | che Start service | Stop service | Exit        | (i<br>Abor | )<br>ut |                            |                     |
|                                  | Name Status     | Start type Aces | s.c Canacity      | Sneed        | Online time | Read       | Write   | Source                     | Working dir         |
| WIN-U0Q2E85ZYOE(Online;          | Disk1 Running   | a Auto Ai       | ito 10000MB       | 0.00MBps     | OHrOMin     | OMB        | OMB     | c:\iscsicake\filedisk.vmdk | C:\iscsicake\Disk1\ |
| Client                           |                 |                 |                   |              |             |            |         |                            |                     |
|                                  | 1               |                 |                   |              |             |            |         |                            |                     |
|                                  | 1               |                 |                   |              |             |            |         |                            |                     |
| 2                                | <               |                 |                   |              |             |            |         |                            | 3                   |
| Ready                            |                 |                 |                   |              |             |            |         | Online 0                   | Total 0             |

## CONNECT TO ISCSI CAKE

Install iSCSI initiator on XP machine. Open it and click "Discovery" tab to add the address of Server Core.

| Add Target Portal                                                                                                    |               |          |  |  |  |
|----------------------------------------------------------------------------------------------------|---------------|----------|--|--|--|
| Type the IP address or DNS name and socket number of the portal you<br>want to add. Click Advanced to select specific settings for the discovery<br>session to the portal. |               |          |  |  |  |
| IP address or DNS name:                                                                                                    | <u>P</u> ort: |          |  |  |  |
| 192.168.1.82                                                                                                    | 3260          | Advanced |  |  |  |
|                                                                                                    | ОК            | Cancel   |  |  |  |

Go to "Targets" tab and click "Log On" button to connect to iSCSI target.

| Log On to Target                                                  |                                          |  |  |  |
|-------------------------------------------------------------------|------------------------------------------|--|--|--|
| Target name:                                                      |                                          |  |  |  |
| ign.2005-02.com.ricecake.iscsi:00                                 |                                          |  |  |  |
| Automatically restore this connection when the system boots       |                                          |  |  |  |
| Enable multi-path                                                 |                                          |  |  |  |
| Only select this option if iSCSI i<br>on your computer.           | multi-path software is already installed |  |  |  |
| Advanced                                                          | OK Cancel                                |  |  |  |
|                                                                   |                                          |  |  |  |
| CSI Initiator Properties                                          |                                          |  |  |  |
| General Discovery Targets Persi                                   | stent Targets Bound Volumes/Devices      |  |  |  |
| Larget: Click details to see information devices for that target. | about the sessions, connections and      |  |  |  |
| Name                                                              | Status                                   |  |  |  |
| ign.2005-02.com.ricecake.iscsi:00                                 | Connected                                |  |  |  |
|                                                                   |                                          |  |  |  |
| <u>D</u> etails                                                   | Log On R <u>e</u> fresh                  |  |  |  |
| 0                                                                 | K Cancel Apply                           |  |  |  |

## **REMOVE ISCSI CAKE**

iSCSI Cake service can be removed from command line:

net stop cakeservice

c:\iscsicake\cakeservice.exe /remove

#### CONTACT

iSCSI Cake(CCDisk)

Youngzsoft

Product Page: <u>http://www.iscsicake.com/</u>

Company Page: <a href="http://www.youngzsoft.net/">http://www.youngzsoft.net/</a>

Email: <a href="mailto:support@iscsicake.com">support@iscsicake.com</a>